# JSA Webdesk で使える JSA-ID を是非ご利用ください。

### ●ログインをする

| JSAGROUP                                                                                                    | 方記 JSA GROUPとは                                                                                                    | ☐ 規格・書籍・物品                                                         | ⇒ セミナー・説明会・SQ大会                                               | ✓ QC検定 | ◎ 规格                                       |   |
|----------------------------------------------------------------------------------------------------|----------------------------------------------------------------------------------------------------|--------------------------------------------------------------------|---------------------------------------------------------------|--------|--------------------------------------------|---|
| The engravement of the engravement of the engraveme | состичники<br><b>1000 - 1000 - 1000</b><br><b>1000 - 1000</b><br><b>1000 - 1000 - 1000</b><br><b>1000 - 10000</b><br><b>1000 - 100000</b><br><b>1000 - 10000</b><br><b>1000</b> |                                                                    | 2019                                                          | 123-4  | 「ログイン」<br>をクリック!<br>まま<br>・ セミナー 2009年100~ | с |
|                                                                                                    |                                                                                                    | 202                                                                | 3/02/01 受注FAX番号変更のお知らせ                                        |        |                                            |   |
| [                                                                                                    |                                                                                                    |                                                                    |                                                               |        |                                            |   |
| 活」 JSA GROUPとは                                                                                                    | 規格・書籍・物品                                                                                                    | ⇒ セミナー・説明会・SQ大会                                                    | ✓ QC検定                                                        | ◎ 現格   |                                            |   |
| 景準化法改正に伴うJIS規格名称変更の:                                                                                                    | 85知らせ(2020年6月22日更新)                                                                                                    |                                                                    |                                                               |        |                                            |   |
| ログイン                                                                                                    | H                                                                                                    | (d A                                                               |                                                               | Á      |                                            |   |
| JSA GROUP Webdesk > Webdeskログ                                                                                                    | ログイン<br>イン                                                                                                    |                                                                    |                                                               |        |                                            |   |
| Webdebkilly                                                                                                    |                                                                                                    |                                                                    |                                                               |        |                                            |   |
| JSA-ID                                                                                                    | 1                                                                                                    | □ IDを保存する <b>▲</b>                                                 | JSA-                                                          | IDとパス「 | フードを入力                                     |   |
| パスワード                                                                                                    |                                                                                                    |                                                                    |                                                               |        |                                            |   |
|                                                                                                    | ログイン                                                                                                    | <ul> <li>・パスワード変更</li> <li>▶ 公員</li> <li>▶ ID忘れ・パスワード忘れ</li> </ul> | 未登録の方はこちら                                                     |        |                                            |   |
| ※JSA-IDやパスワ-<br>※維持会員と同一住                                                                                                    | - ドがご不明の場合はログインボタン右機<br>所で無料会員になった場合は、紐付依頼か                                                                                                    | 「ID忘れ・パスワード忘れ」に進み、サ<br>「ないと割引が適用されません。画面右横                         | ボートメールを受け取ってください。<br>( <b>1</b> )「よくあるご質問」の <u>Q14.</u> を参照くだ | έv.    |                                            |   |
| ※[パスワード変更                                                                                                    | [] を行う場合も、JSA-IDとパスワードを)<br>/////キロ・イロム ー・・・・・・・・・・・・・・・・・・・・・・・・・・・・・・・・・・・・                                                                                                    | 、力してください。<br>第二                                                    |                                                               |        |                                            |   |

※維持会員の方※

維持会員の方は、JSA-ID=維持会員番号(11桁の数字)となります。

また、維持会員番号の JSA-ID に加え、部署ごとなど、複数の JSA-ID を取得することも可能です。

いずれの場合も維持会員費に加えて別途料金が発生することはございませんの で、用途に合わせてお使いください。

維持会員の方で JSA-ID を設定していない方は 3 ページ以降をご覧ください→

|                                           | 澎ネ JSA GROUPとは             | 規格・書籍・物品           |                                     | ✓ QC検定               | ◎ 規格                     | €<br>5552.6 €          |
|-------------------------------------------|----------------------------|--------------------|-------------------------------------|----------------------|--------------------------|------------------------|
|                                           | 現格の書籍・                     | 物品                 | 2019.                               | A                    |                          |                        |
| Conce al                                  | 「「「「「「」」を探す                | HEREN C            | C (                                 |                      | 「ログイン」                   |                        |
|                                           | 9へて<br>規格番号【半角】 (例:Q9001)、 | 標題                 | E.                                  | 227-8                | 状態となる                    |                        |
| ISONEC ISONEC                             | 04473<br>- MR - CH-961707  |                    | 2016-2018F                          | 77 94                | <b>は本する</b><br>テー・国际会石DP | ?<br>(2)<br>(2)<br>(2) |
| NEWS TOPICS                               | E業標準化法改正に伴うJIS規格名称変更の      | お知らせ(2020年6月22日更新) |                                     |                      |                          | ■ 会員向け情報はこち            |
|                                           |                            | 2023               | 1/02/01 受注FAX番号変更のお知ら <sup>+</sup>  | t.                   |                          |                        |
|                                           |                            | 2023               | 1/05/10 海外の若手標準化人材育成:               | プログラム紹介・参加者募集について    |                          |                        |
| https://webdesk.jsa.or.jp/mypage/W10M0400 | Wha                        | 2023               | 1/05/10 2023年度第1回ISO/IEC国際<br>集について | 標準準化人材育成講座(通称ヤンプロ)の募 |                          |                        |

※維持会員の方※

ログイン状態にしていただくことで、会員特典の割引が適用されます。 <u>ログインしない場合は割引が適用されません</u>のでご注意ください。

## ●マイページを見る

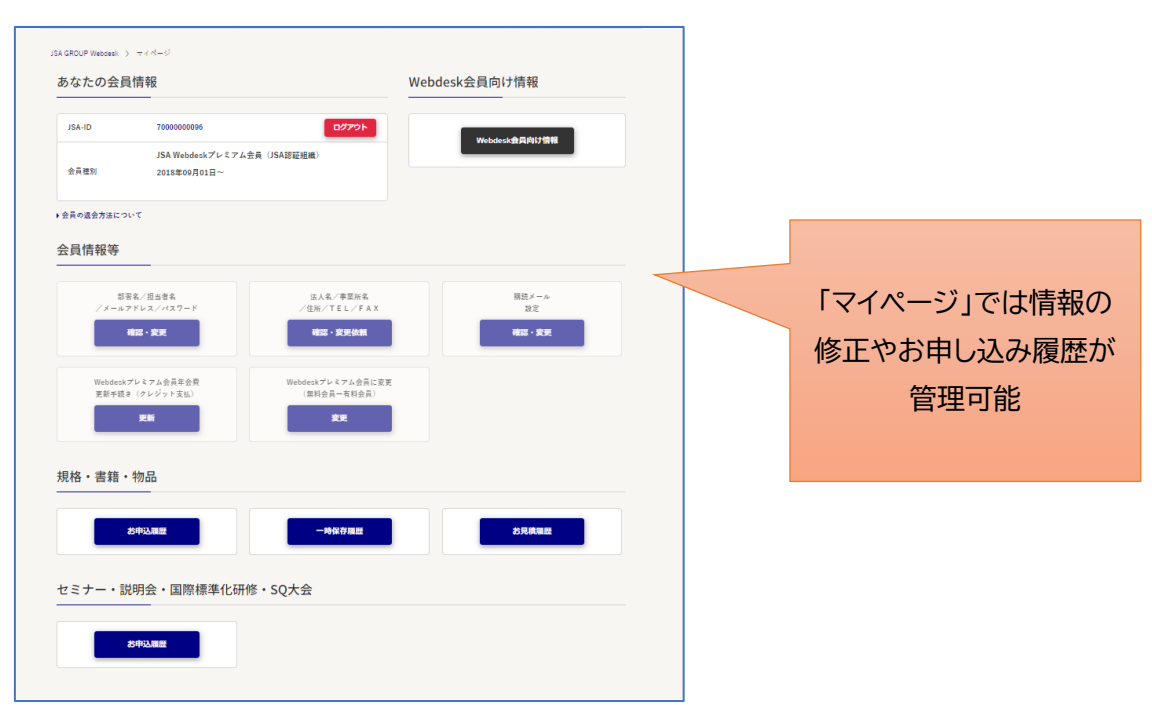

### ●維持会員 JSA-ID 確認フロー

JSA-ID は 11 桁の数字になります。各ステップで NO があった場合は指定のステップに進ん でください。

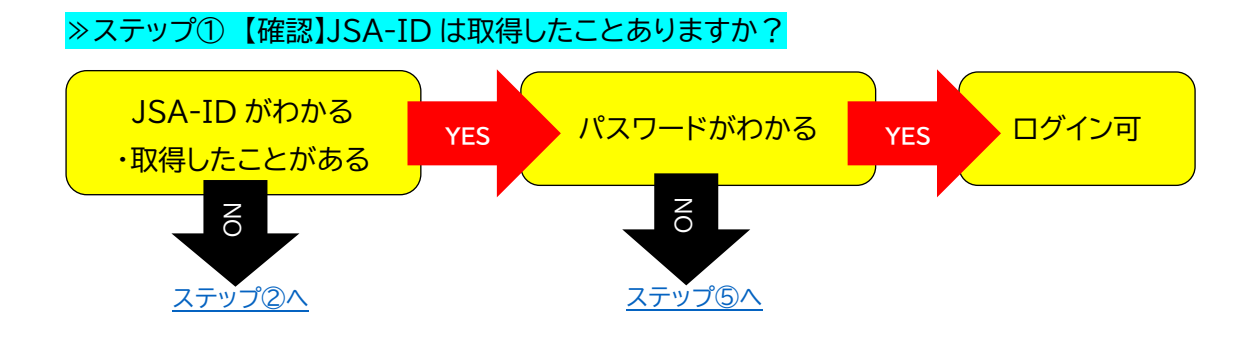

#### ≫ステップ②【確認】維持会員番号・仮パスワードをしっていますか?

※2017年時点で会員の方には仮パスワードをお知らせする書類を郵送しています。

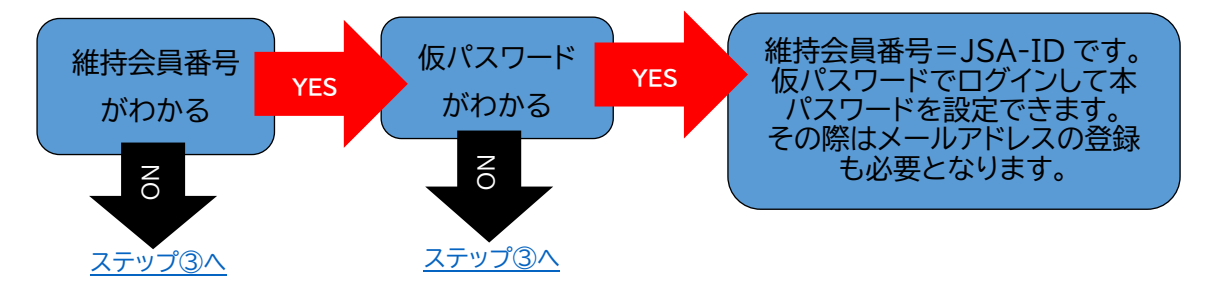

#### ≫ステップ③【設定】維持会員番号で JSA-ID を設定しましょう。

メールアドレスを登録すれば維持会員番号=JSA-ID として使えます。

2017 年時点での維持会員加入者には仮パスワードをお知らせする書類を郵送しています。 仮パスワードをお知らせする書類を紛失されている場合や維持会員番号がわからない場合は、 下記内容を明記の上、当グループ出版情報サービスチーム(Eメール: csd@jsa.or.jp )まで ご連絡ください。

・法人名(個人の方はお名前でお願いします)

- ・住所
- ・維持会員番号(わかる場合)
- ·担当者名
- ・登録するメールアドレス

注)維持会員番号で JSA-ID を設定しない場合は、会員特典のお知らせ等のメールが届かないのでご注意ください。

≫ステップ④【設定】維持会員番号とは異なる新たな JSA-ID を設定しましょう。

部署ごとなど複数の JSA-ID を取得する場合などはこちらの方法となります。

### 1)まずは無料 JSA-ID を取得します

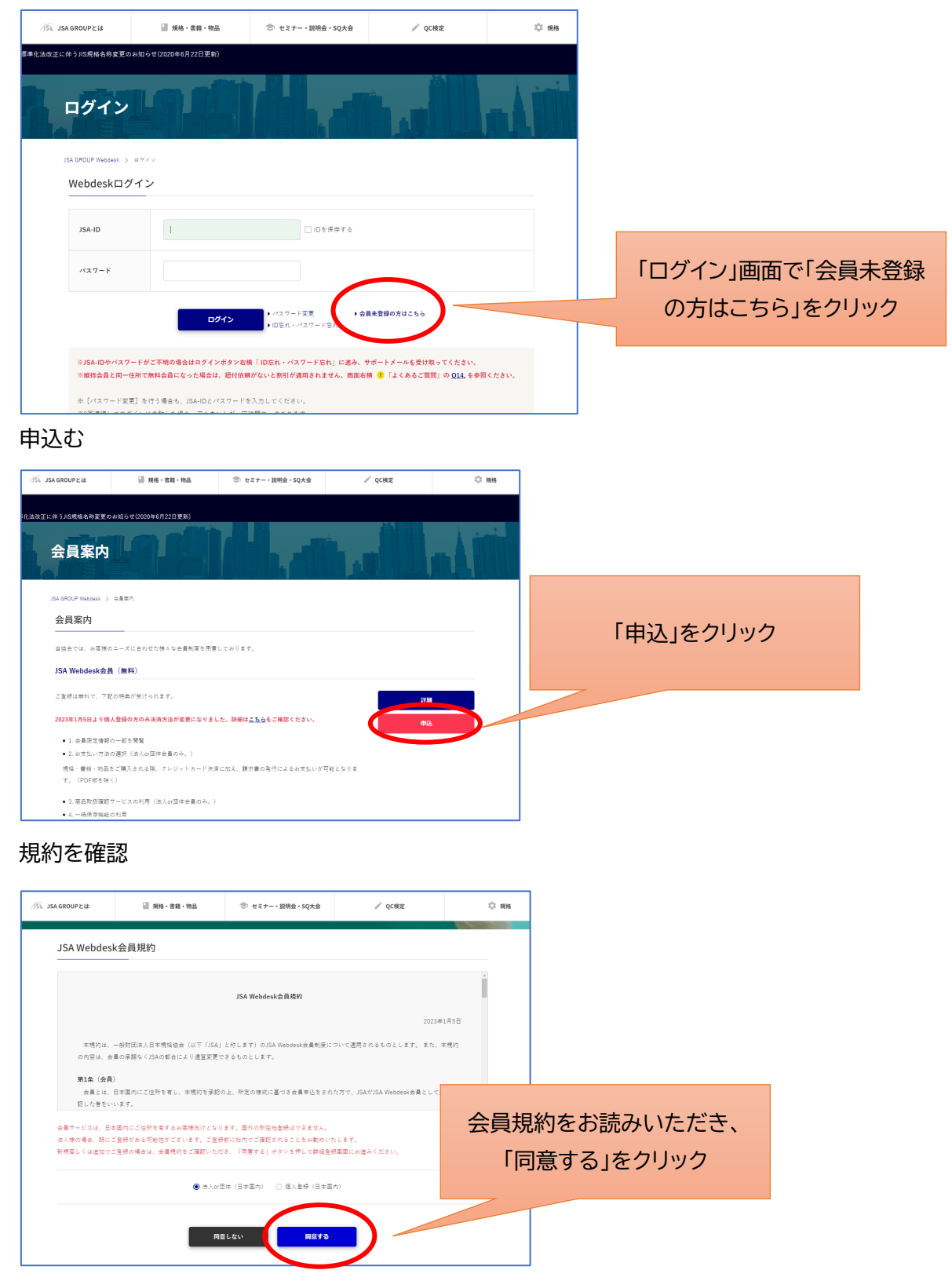

## お客様情報を入力

| お客様情報入力    | 1                      |                       |                                         |           |
|------------|------------------------|-----------------------|-----------------------------------------|-----------|
| 個人法人区分     | 進入 or 団体               |                       |                                         |           |
| 法人名        | 一般时国委人日本現格協会           |                       |                                         |           |
| 8A         | ニホンキカクキョウカイ            |                       |                                         |           |
|            | 金角 50文字以内              |                       |                                         | -         |
| 事業所名       | 全角力ナ 50文字以内 記号なし       |                       | *# <b>**</b> ***                        | お客様情報を入力し |
|            |                        |                       | (F) = 00-1204-5075 (W.M.)               |           |
| 部署名        | 福岡支郎                   |                       |                                         | 「次へ」をクリック |
| 88         | フクオカシブ                 | 1008.3                | θ.: 03-1234-8(78 ( <b>π♠</b> )          |           |
|            | ※ 姓と毛の間に金角スペースを入れてく)   | x-27563               | Unstitutiges.or.p                       |           |
|            | 例:規模 太郎<br>カナ例:キカク タロウ |                       | di : mêmata                             |           |
| 担当者名<br>创展 | 現18 大35                | メールアドレス<br>(確認)<br>67 | Cycoloding(parant)<br>同上に同じ内容を入力してください。 |           |
|            | *カク タロウ                | •33 (LO) 1+17         | なメールがある場合はチェックしてください。(陳和正所可)            |           |
|            |                        | * 注意経済は、ログイン          | して「金箔のけ無料」の「第名メール管理」の空間にて、いつでもみとなえま     | f.        |

登録

| 個人法人区分  | 法人 or 团体                    |           |
|---------|-----------------------------|-----------|
| 法人名     | ー般財団法人日本現指協会<br>ニホンキカクキョウカイ |           |
| 事業所名    |                             |           |
| 部署名     | 福同支部<br>フクオカシブ              |           |
| 担当者名    | 規格 太郎<br>キカク タロウ            |           |
| 郵便番号    | 108-0073                    | 登録内容を確認し  |
| 住所1     | 東京都港区三田 3 - 1 3 - 1 2       |           |
| 住所2     | 三田MTビル                      | 「登録」をクリック |
| 電話番号    | 050-1742-6229               |           |
| FAX番号   |                             |           |
| メールアドレス | f_yoshida@jsa.or.jp         |           |

2)パスワードの設定

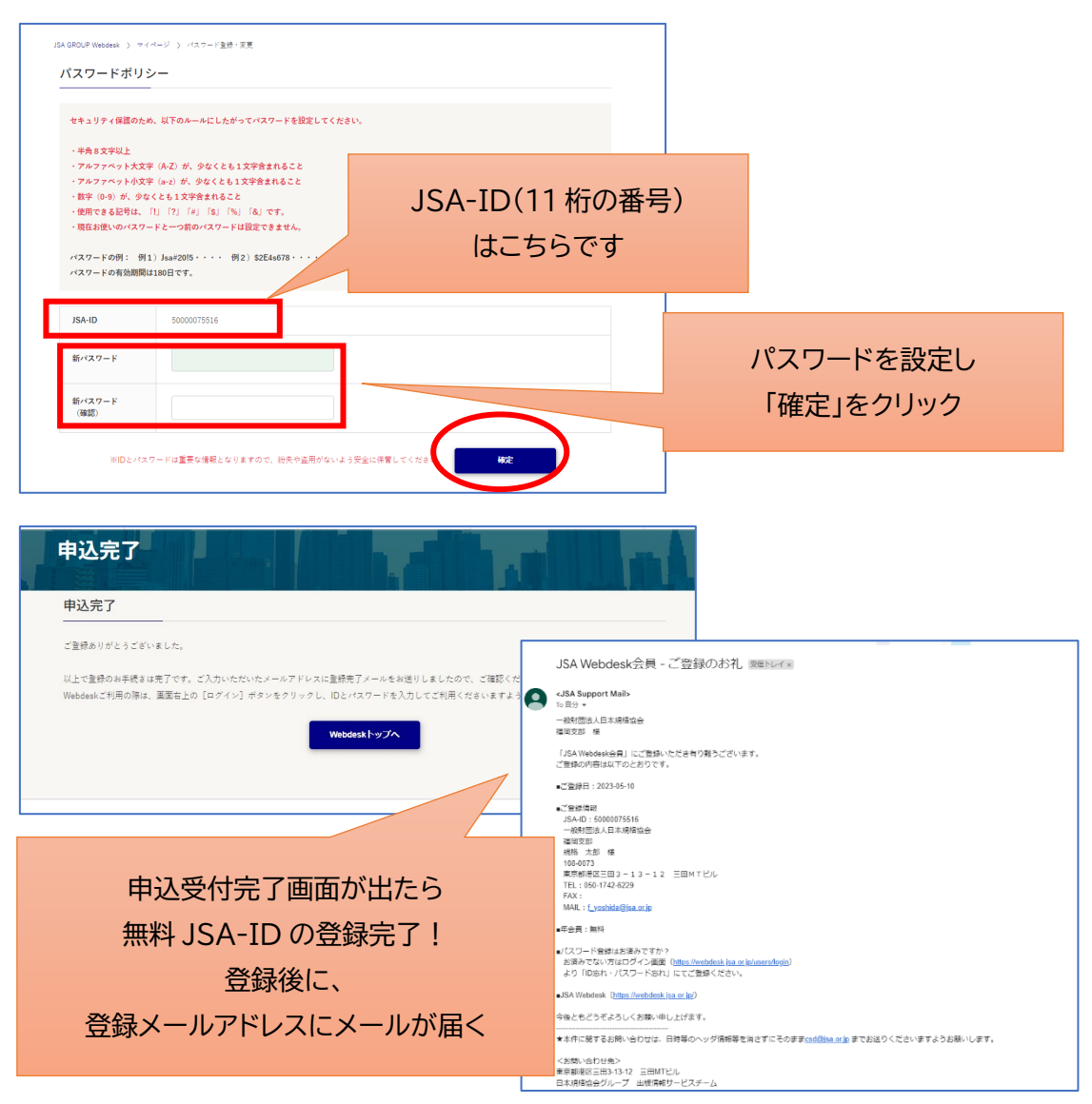

3) 『会員情報紐付依頼』をします ログインをした状態で下記 URL をクリック https://webdesk.jsa.or.jp/inquiry/W38M0020?ck=0002&sc=06

# 問い合わせフォームに入力

| カテゴリ                         | 会員制度について<br>▶ <u>カテゴリを変更</u>                                                                                                    | い<br>と<br>す<br>し                |
|------------------------------|----------------------------------------------------------------------------------------------------|---------------------------------|
| サブカテゴリを選択<br>してください。<br>2015 | ▲ 建築通信は平可です<br>※決発がい、増加を合いた温潤してください。<br>の間を発出でいて<br>の目かられていて<br>のため、Weakeを発見ていてで<br>のため、Weakeを発見ていてで<br>のであり、<br>のであり、<br>のであり、<br>のであり、<br>のであり、<br>のであり、<br>のであり、<br>のであり、<br>のであり、<br>のであり、<br>のであり、<br>のであり、<br>のであり、<br>のであり、<br>のであり、<br>のであり、<br>のであり、<br>ので、<br>ので、<br>ので、<br>ので、<br>ので、<br>ので、<br>ので、<br>ので | JSA-IDと維持会員に紐づけたい皆<br>をご記載ください。 |
| 件名                           | ○ その後(上臣以外に繋ずらお残余せ)<br>会者等時間が加い<br>ご発気、ご発見、ご差し、ご後待など内容を見合われご記入ください。                                                                                                    |                                 |
| 入力機<br>88                    | ※ 100次で単い内<br>あんわ、5000007555<br>相手会員 (第4)への役づけをお知いしま 利                                                                                                    |                                 |

### お客様情報の入力

| 個人法人区分 | ● 法人 ○ 個人          |                 | (manufer Marco ()    |
|--------|--------------------|-----------------|----------------------|
|        | 一般財団法人日本規格協会       | 住所2             | (通知)日・神体()           |
| 法人名    | ニホンキカクキョウカイ        |                 | ※ 数字等ほ金角にて入力してください。  |
|        |                    | 電話番号            | 090-1742-6229        |
| 事業所名   |                    | 84              | 例: 03-1234-5678 (羊角) |
|        |                    | FAX番号           |                      |
| 10 D 4 | 福岡支郎               |                 | 例: 03-1234-5678 (半角) |
| 6P810  | フクオカシブ             | メールアドレス         | f_yoshida@jsa.orjp   |
|        |                    | 28              | N xee Preses         |
| 担当者名   |                    | メールアドレス<br>(確認) | f_yoshida@jsa.orjp   |
|        | 2797777            | 25%             | ※ 上と同じ内容を入力してください。   |
|        | 108 - 0073 (19174) | _               | 開会世内部を確認する           |
|        |                    |                 |                      |

ログインをした状態の場合は登録情報が入力されています。 ログインせず問い合わせフォームに入力した場合はお客様情報を入力 する必要があります。

### 問い合わせ内容確認

| 個人法人区分  | 法人                                    |                   |
|---------|---------------------------------------|-------------------|
| 法人名     | ー級財団法人日本規格協会<br>ニホンキカクキョウカイ           |                   |
| 事業所名    |                                       |                   |
| #84     | [編成支影<br>フクオカシブ                       |                   |
| 担当者名    |                                       |                   |
| 影使音号    | 108-0073                              |                   |
| 住所1     | 東京都 港区三田 3 - 1 3 - 1 2                |                   |
| 住所 2    | 三田MTビル                                | 内谷を確認して           |
| 电活着号    | 050-1742-6229                         | 「この中応之明へせまえ」たらしいら |
| FAX番号   |                                       | 「この内谷で向合せする」をクリック |
| メールアドレス | f_yoshida@jsa.or.jp                   |                   |
| カテゴリ    | 会員利度について                              |                   |
| 件名      | 会員復眠田付け願い                             |                   |
| 入力樹     | JSA-ID 5000075516<br>維持会員への近づけをお願いしまで |                   |

完了

| お問合せ完了                                                      | (JSA Support Mails                                                                                                    |
|-------------------------------------------------------------|----------------------------------------------------------------------------------------------------|
| お問合せ完了<br>#発きなの気が含実しました。<br>神経論者をはいて内容理解。メールにてご注意をせていただきます。 | (3月2)<br>(3月2) 5000075516<br>一般村道山、日本市場合会<br>福祉支援・<br>高の広びには、お何られいただきありがたちございます。<br>の古を確認させいただき、担当年より3回志で通知年したがすす。                          |
| 6開会せ書号 202305100028<br>周1-3                                 | 山田会社豊号 : 202355100228  お開始社受任日期 : 2023551010 00.36                                                                                          |
| お問合せ完了画面が出たら受付完了                                            | 上記の内容において、お除させを利やさてな客をした。<br>認識な対応をもって、認識なりご加速させて満足ます。<br>日本規模協会グループ<br>万里は銀子へん Webdeak版目<br>e null : indicatalită(2) はことを使く500-17.00となります。 |
| また、お問合せ受付確認メールも届く                                           |                                                                                                    |

数日のうちに担当が紐づけを行います。紐づけられたら維持会員が適用されます。

ステップ④補足

▶無料 JSA-ID を取得したが、会員情報紐付依頼の問い合わせフォームが分からない場合

取得した JSA-ID と会員情報紐付依頼の旨を明記の上、当グループ出版情報サービスチーム (Eメール: csd@jsa.or.jp )にまでご連絡ください。

### ▶維持会員番号を JSA-ID としたい場合

維持会員番号と、ご登録を希望されるメールアドレスを明記の上、当グループ出版情報サービ スチーム(Eメール: csd@jsa.or.jp )までご連絡ください。

|                     | 規格・書籍・物品           |                             |            | 口 規格              |       |
|---------------------|--------------------|-----------------------------|------------|-------------------|-------|
| 改正に伴うJIS規格名称変更の     | お知らせ(2020年6月22日更新) |                             |            |                   |       |
| ログイン                |                    |                             |            |                   |       |
| JSA GROUP Webdesk > |                    |                             |            |                   |       |
| Webdesku 2          |                    |                             |            |                   |       |
| JSA-ID              | 1                  | □ IDを保:                     | ション画面の口を   | 」 忘れ・ハスリ<br>・クリック | ノートぶれ |
| パスワード               |                    |                             |            |                   |       |
|                     | ログイン               | ▶ パフワード交更<br>▶ ID忘れ・パスワード忘れ | 前未登録の方はこちら |                   |       |
|                     |                    |                             |            |                   |       |

# 以降の操作方法は、こちらのマニュアルをご覧ください

https://webdesk.jsa.or.jp/pdf/common/about setting password.pdf